## SADECE BÜTÜNLEMEYE KALAN ÖĞRENCİLERİ SINAV LİSTESİNE EKLEMEK

Sadece bütünlemeye kalan öğrencileri sınav listesine eklemek için OBS'den Bütünlemeye kalan öğrencilerin listesini almamız gerekmektedir. OBS' ye girdikten sonra "**Not Girişi**" bölümünden ders seçilir. **"Ek İşlemler**" bölümünden **"Excel Çıkar**" seçeneği seçilir.

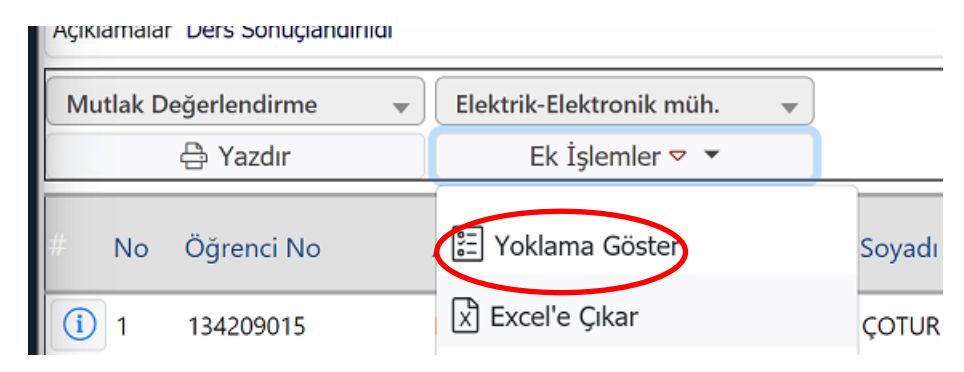

"Excel Çıkar" seçeneğinden sonra bilgisayarınıza indirilen excel belgesini açınız. Veri-Filtre seçeneğini kullanarak "Geçme Durumu" kısmında kaldı ve belirsiz olan öğrencileri seçiniz. Bu öğrencileri kaydediniz. (NOT: Eğer bütünleme not girişiniz açıldıysa "Ek İşlemler" kısmından "Sadece Bütünleme Sınavı Yazdır" seçeneği ile durumu kaldı ve belirsiz olan öğrencilerin olduğu belgeye ulaşabilirsiniz.)

| No   | Öğrenci No | Adı         | Soyadı     | Snf | A.Tipi  | HBN | HarfNotu | GeçmeDurumu |
|------|------------|-------------|------------|-----|---------|-----|----------|-------------|
| 1    | 110101082  | HASAN       | YILDIRIM   | 4   | Alttan  | 0   | FF       | Kaldı       |
| 3    | 150101029  | DENÍZHAN    | YILDIRIM   | 4   | Alttan  | ō   | FF       | Kaldı       |
| 5    | 160101016  | IBRAHIM     | IŞIK       | 4   | Alttan  | 42  | DD       | Kaldı       |
| 7    | 160101037  | KAFIYE      | ÖZKAN      | 4   | Alttan  | 52  | DC       | Belirsiz    |
| 10   | 170101014  | ZELÍHA      | GENÇER     | 4   | Alttan  | 55  | DC       | Belirsiz    |
| 16   | 170101061  | MUHAMMED    | DÖNDÜ      | 4   | Alttan  | 56  | DC       | Belirsiz    |
| 19   | 180101042  | EMIR KAZIM  | HIRLAKOĞLU | 3   | Alttan  | ъ   | FF       | Kaldı       |
| 22   | 190101009  | MAHMUT CAN  | ÖZEN       | 2   | Alttan  | 26  | FF       | Kaldı       |
| 30   | 190101035  | IREM        | KULAKSIZ   | 2   | Alttan  | 57  | DC       | Belirsiz    |
| 37   | 200101002  | ILKAY       | ÖZDEMÍR    | 7   | Seçmeli | 26  | FF       | Kaldı       |
| 38   | 200101005  | YIĞIT       | EŞMEN      | 1   | Seçmeli | Ō   | FF       | Kaldı       |
| 40   | 200101007  | FERIDE      | TEMÍZEL    | 1   | Seçmeli | 59  | DC       | Belirsiz    |
| 47   | 200101014  | SÜMEYYE     | ŞAHİN      | 1   | Seçmeli | 57  | DC       | Belirsiz    |
| 48   | 200101015  | YUSUF       | TUNCER     | 7   | Seçmeli | 42  | DD       | Kaldı       |
| 49   | 200101016  | KÜBRA       | YAVUZ      | 1   | Seçmeli | 58  | DC       | Belirsiz    |
| 51   | 200101019  | PINAR       | DAYANGAÇ   | 1   | Seçmeli | 50  | DC       | Belirsiz    |
| 62   | 200101031  | GÍZEM       | GEÇÍM      | 1   | Seçmeli | 56  | DC       | Belirsiz    |
| 65   | 200101034  | ZEHRA BETÜL | BAYRAKTAR  | 5   | Seçmeli | 59  | DC       | Belirsiz    |
| 72   | 200101041  | ERTAN       | KARAASLAN  | 5   | Seçmeli | 50  | DC       | Belirsiz    |
| 77   | 200101046  | BUKET       | AYDEMIR    | 1   | Seçmeli | 57  | DC       | Belirsiz    |
| 83   | 200101052  | SELÍME      | CAN        | 1   | Seçmeli | 56  | DC       | Belirsiz    |
| D.S. | 500101054  | ADDULIMECID | ADDUULAU   |     | Coomoli | 50  | 50       | Kold        |

Derslerim kısmından Sınavınızı oluşturunuz. Soru ekleme işleminden sonra "Öğrenciler" sekmesine geliniz.

| Sinav C                                                                                                    | Dturur         | nları    |                    |                                    |         |                             |                                    |           |                     |                   |
|----------------------------------------------------------------------------------------------------|----------------|----------|--------------------|------------------------------------|---------|-----------------------------|------------------------------------|-----------|---------------------|-------------------|
| Soru Ekle Soru(2) Tarih & Puanlama Tipi Öğrenciler Güvenlik Yayımla 🗲 Akivite Listesine Dön 🕻 Akiviteyi düzenle |                |          |                    |                                    |         |                             | Oturumlar:<br>deneme               | Ŧ         |                     |                   |
|                                                                                                    | Arama          |          |                    |                                    |         |                             |                                    |           |                     |                   |
| Seçilmiş Kullar                                                                                                 | nıcı Sayısı: 0 | <u>a</u> | J Listeyi Temizle  | + Seçili öğrencile<br>oturuma ekle | eri     | Oturumdaki Öğ<br>Oturum Kul | grenci Sayısı: 2<br>Janucı Listesi | Cufe 1    | × Seçili Öğrenciler | i Oturumdan Çıkar |
| Arama Son                                                                                                    | uçları         |          | + Kullanıcıları Al | + Tüm Kullanıcılar                 | ı Getir |                             | Idinici Elocesi                    | « Sayia i | » 🔲 Tûmûnû Göster   | Tûmûnû Çıkar      |
|                                                                                                    |                | Cound    | Maille and a       | A.I.                               |         |                             | Ad                                 | Soyad     | Kullanıcı Adı       |                   |
|                                                                                                    | Ad             | Soyad    | Kullanici          | Adi                                |         |                             | GÜLİN                              | ÜTEBAY    | 10040000724         | - /               |
|                                                                                                    |                |          |                    |                                    |         |                             | Aylin                              | TEST      | aylin.test1         |                   |
|                                                                                                    |                |          |                    |                                    |         |                             |                                    |           | K                   |                   |

Öğrenciler kısmında sınava girecek tüm öğrenciler sağ tarafta listelenmiştir. "**Tümünü çıkar"** seçeneğinden sonra "**Kaydet**" butonuna basıp oturum listesini boşaltırız.

| Sinav (        | Dturur         | mları                 |                          |                                  |                         |                      |               |                            |            |
|----------------|----------------|-----------------------|--------------------------|----------------------------------|-------------------------|----------------------|---------------|----------------------------|------------|
| Soru Ekle      | Soru(5)        | Tarih & Puanlama Tipi | Öğrenciler Güvenlik      | Yayımla                          | ← Akivite Listesine Dön | 🕼 Aktiviteyi düzenle |               | Oturumlar:<br>FİNAL SINAVI | ٣          |
|                | Arama          | 3                     |                          |                                  |                         |                      |               |                            |            |
| Seçilmiş Kulla | nıcı Sayısı: 0 | â Li                  | steyi Temizle + S        | eçili öğrenciler<br>oturuma ekle | i                       |                      |               |                            |            |
| Arama Sor      | nuçları        | (                     | + Kullanıcıları Al 🕂 Tür | m Kullanıcıları                  | Getir                   |                      |               |                            |            |
|                | Ad             | Soyad                 | Kullanici Adı            |                                  | Otu                     | ırumda hen           | üz hio<br>değ | ç bir öğren<br>ğil         | ci kayıtlı |

OBİS üzerinden bütünlemeye kalan öğrencilerin **excel listesini** aldıktan sonra tümünü toplu olarak sisteme atabilirsiniz. **"Kullanıcıları Al"** butonuna tıklayınız

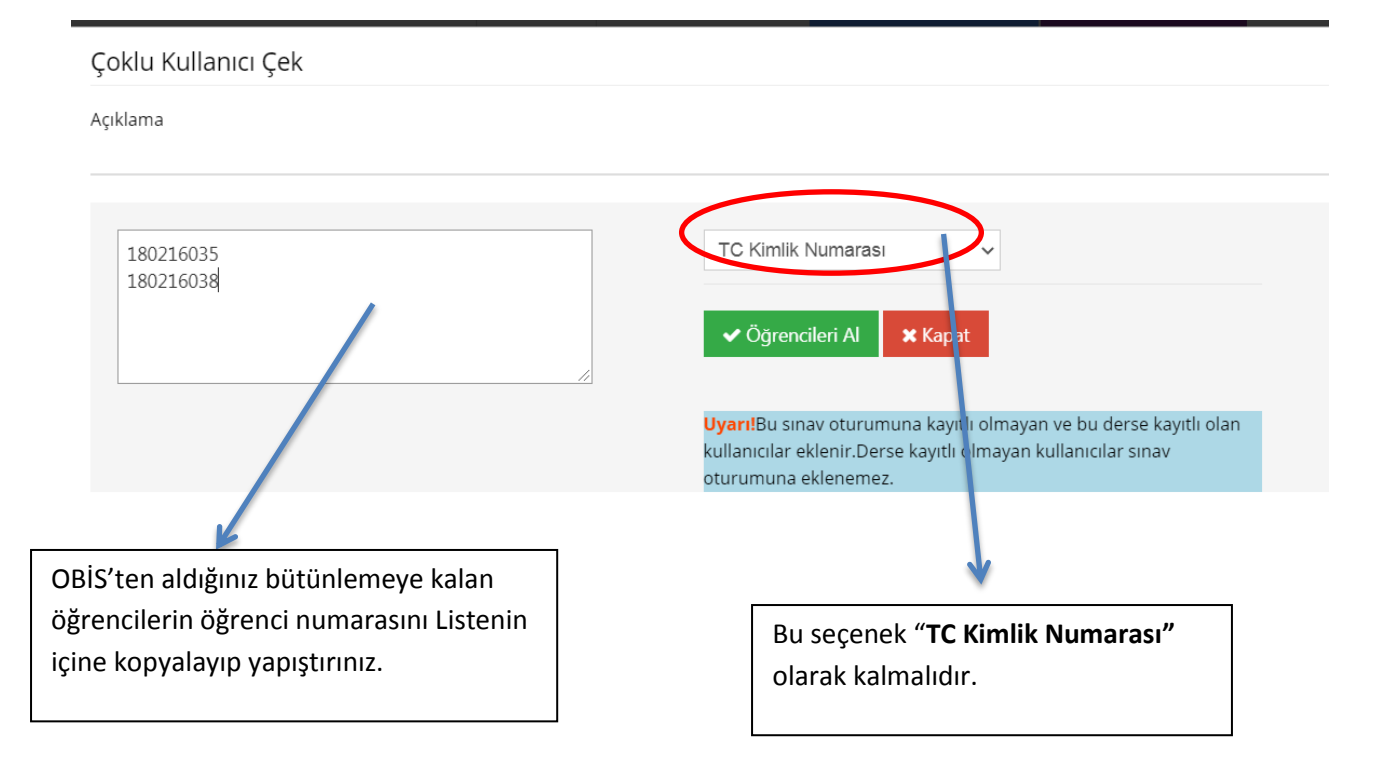

| Seçilmiş Ku | ıllanıcı Sayısı: 2 | ·                  | + Seçili öğrencileri<br>oturuma ekle |                                        |
|-------------|--------------------|--------------------|--------------------------------------|----------------------------------------|
| Arama S     | onuçları           | « Sayfa 1 » + Kul  | lanıcıları Al Tü nünü Aktar          |                                        |
|             | Ad                 | Soyad              | Kullanıcı Adı                        | Oturumda henüz hiç bir öğrenci kayıtlı |
|             | YAVUZHAN           | זונטוב             | 100210035                            | değil                                  |
|             | ABUULKADIK         | τοκτιών            | 100210030                            |                                        |
| V           |                    |                    |                                      |                                        |
|             |                    |                    |                                      | Kaydet                                 |
|             |                    |                    |                                      |                                        |
| Sınava      | girecek ola        | an Öğrencileri seç | tikten sonra                         |                                        |
| "Seçili     | öğrencileri        | i Oturuma" ekle    | butonuna                             |                                        |
| basınız     | Ζ.                 |                    |                                      |                                        |
|             |                    |                    |                                      |                                        |

"Öğrencileri Al" butonuna tıkladıktan sonra aşağıda açılan bölümden öğrencileri seçiniz.

| Sinav C                                                                       | Dturum                                                                             | ları  |               |     |                  |                      |                            |                          |  |  |
|-------------------------------------------------------------------------------|------------------------------------------------------------------------------------|-------|---------------|-----|------------------|----------------------|----------------------------|--------------------------|--|--|
| Soru Ekle Soru(5) Tarih & Puanlama Tipi Öğrenciler Güvenlik Yayımla 🗲 Akivite |                                                                                    |       |               |     | te Listesine Dön | 🕼 Aktiviteyi düzenle | Oturumlar:<br>FİNAL SINAVI | Ŧ                        |  |  |
|                                                                               | Arama                                                                              |       |               |     |                  |                      |                            |                          |  |  |
| Seçilmiş Kullar                                                               | eçilmiş Kullanıcı Sayısı: 0 🗎 Listeyi Temizle + Seçili öğrencileri<br>oturuma ekle |       |               |     |                  |                      |                            |                          |  |  |
| Arama Sonuçları 🦑 Sayfa 1 » 🕂 Kullanıcıları Al Tümünü Aktar                   |                                                                                    |       |               |     |                  |                      |                            | nünü Göster Tümünü Çıkar |  |  |
|                                                                               | Ad                                                                                 | Soyad | Kullanıcı Adı |     |                  | Ad                   | Soyad                      | Kullanıcı Adı            |  |  |
|                                                                               |                                                                                    |       |               |     | ABBOLINDIN       | TONTIAY              | 100210030                  |                          |  |  |
|                                                                               |                                                                                    |       |               |     |                  | YAVOZITAN            | TILUIZ                     | 180216035                |  |  |
|                                                                               |                                                                                    |       |               |     |                  |                      |                            |                          |  |  |
|                                                                               |                                                                                    |       |               | 🗸 К | aydet            |                      |                            |                          |  |  |

**"KAYDET"** butonuna basarak istediğiniz öğrencileri oturuma eklemiş olursunuz.